## Arduino W5100 Test

1.Stack your W5100 shield on you arduino board, make sure all the pins contact OK.

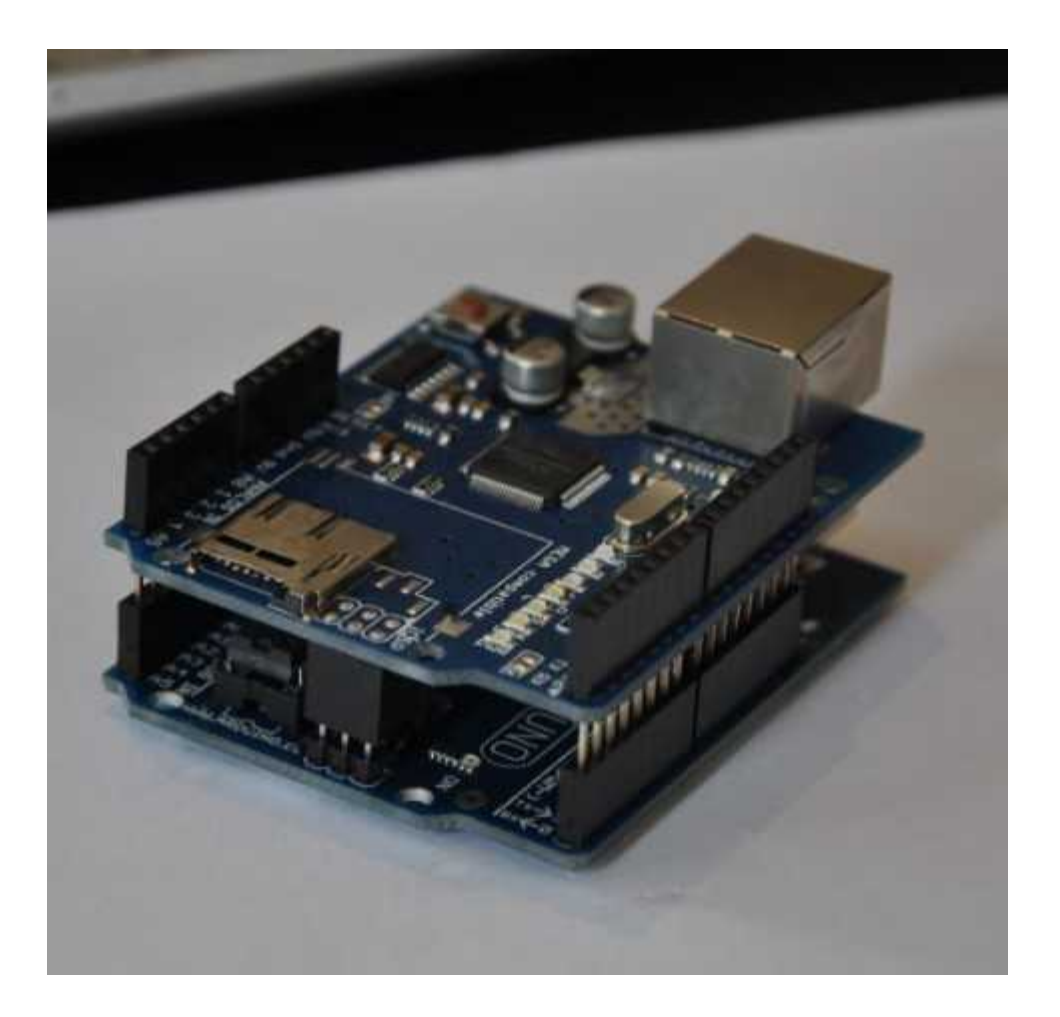

SIZE: L-69MM W-53.6MM

2.Download the test sketch

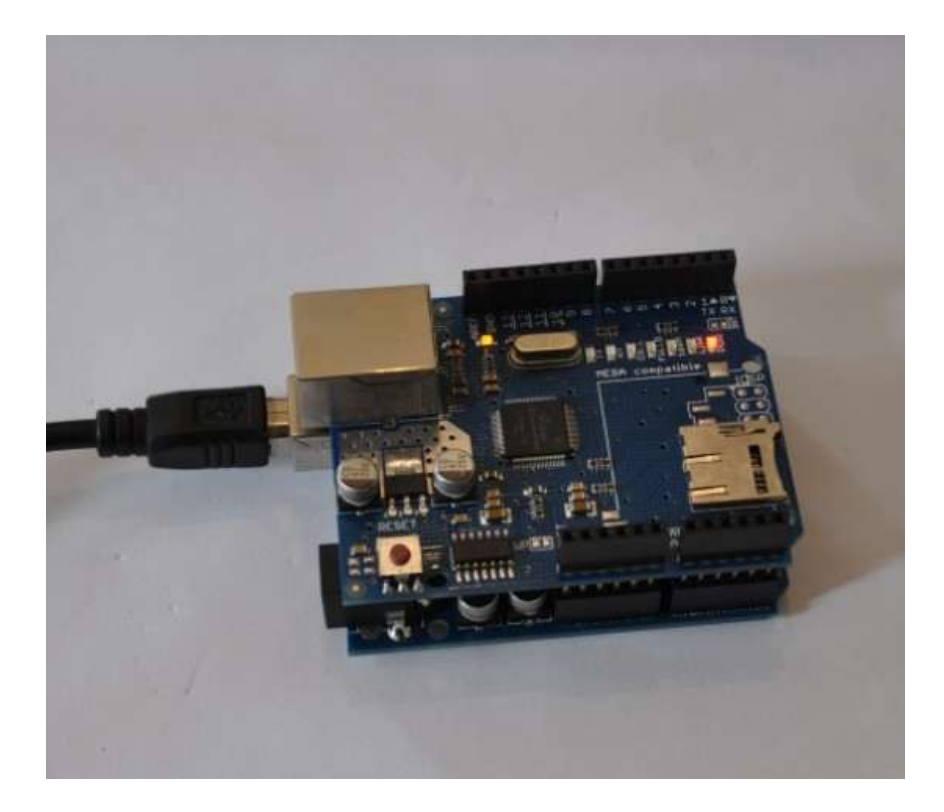

arduino w5100 test code:

```
#include <SPI.h>
```

/\*

```
* Web Server
```

```
*
```

```
* A simple web server that shows the value of the analog input pins.
*/
#include <Ethernet.h>
byte mac[] = { 0xDE, 0xAD, 0xBE, 0xEF, 0xFE, 0xED };
byte ip[] = { 192, 168, 0, 15 };
Server server(80);
void setup()
{
 Ethernet.begin(mac, ip);
 server.begin();
}
void loop()
{
 Client client = server.available();
```

## if (client) {

}

```
// an http request ends with a blank line
boolean current_line_is_blank = true;
while (client.connected()) {
 if (client.available()) {
  char c = client.read();
  // if we've gotten to the end of the line (received a newline
  // character) and the line is blank, the http request has ended,
  // so we can send a reply
  if (c == 'n' && current_line_is_blank) {
   // send a standard http response header
   client.println("HTTP/1.1 200 OK");
   client.println("Content-Type: text/html");
   client.println();
```

```
// output the value of each analog input pin
   client.print("welcome to tinyos electronics");
   client.println("<br />");
   client.println("<br />");
   client.print("");
   client.println("<br />");
   client.println("<br />");
   for (int i = 0; i < 6; i++) {
    client.print("analog input ");
    client.print(i);
    client.print(" is ");
    client.print(analogRead(i));
    client.println("<br />");
   }
   break;
  }
  if (c == 'n') {
   // we're starting a new line
   current line is blank = true;
  } else if (c != 'r') {
   // we've gotten a character on the current line
   current_line_is_blank = false;
  }
}
client.stop();
```

3.Connet your W5100 board and PC with cable(you may need a crossover cable if you direct connect PC and W5100)

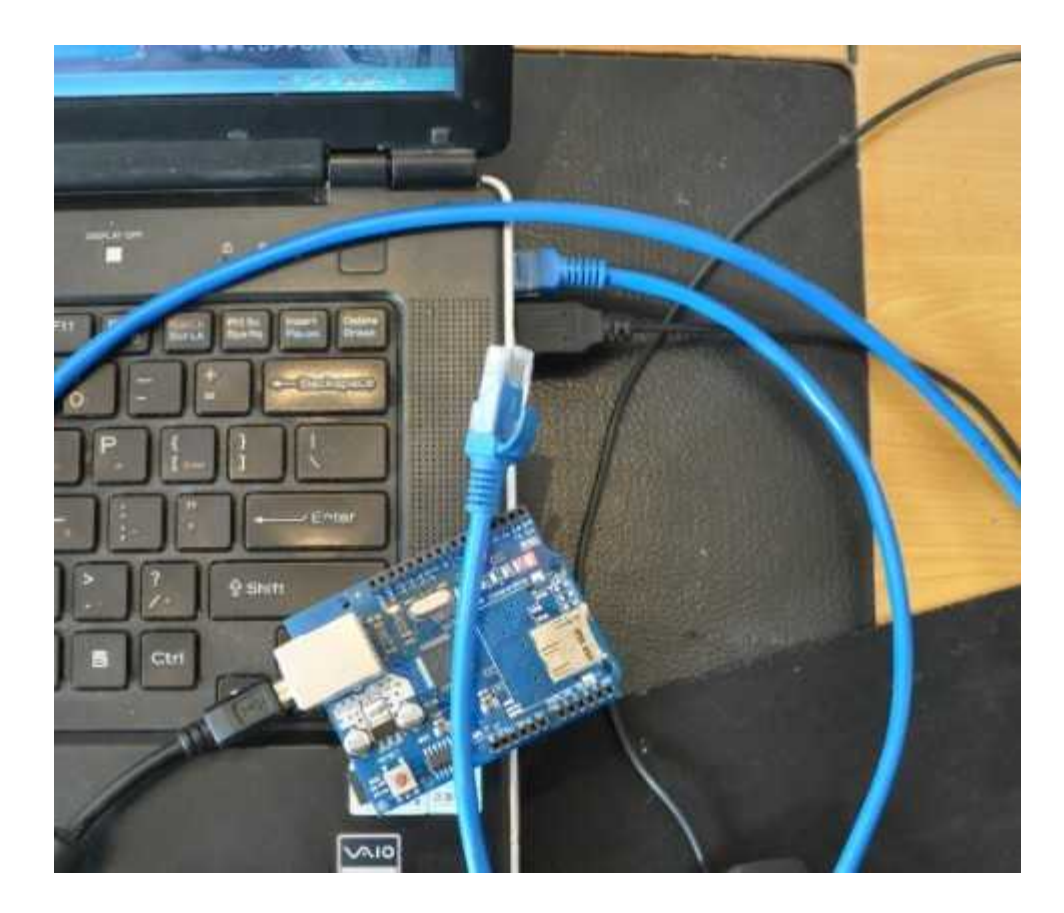

4. Setting your local PC IP

| ◯ 自动获得 IP 地址(Q)                                      |                     |
|------------------------------------------------------|---------------------|
| ◉ 使用下面的 IP 地址(፩):                                    |                     |
| IP 地址(L):                                            | 192 .168 . 0 . 22   |
| 子网掩码(凹):                                             | 255 . 255 . 255 . 0 |
| 默认网关(2):                                             | 192 . 168 . 0 . 1   |
| ● 自动获得 DMS 服务器地<br>● 使用下面的 DMS 服务器<br>首选 DMS 服务器(P): | 止 (B)<br>也址 (C):    |

5.You will see PC Local connection show connected and W5100 4 LEDS will turn ON

FULLD,100M,LINK,PWR

If not please try to press RESET button on W5100 Shield.

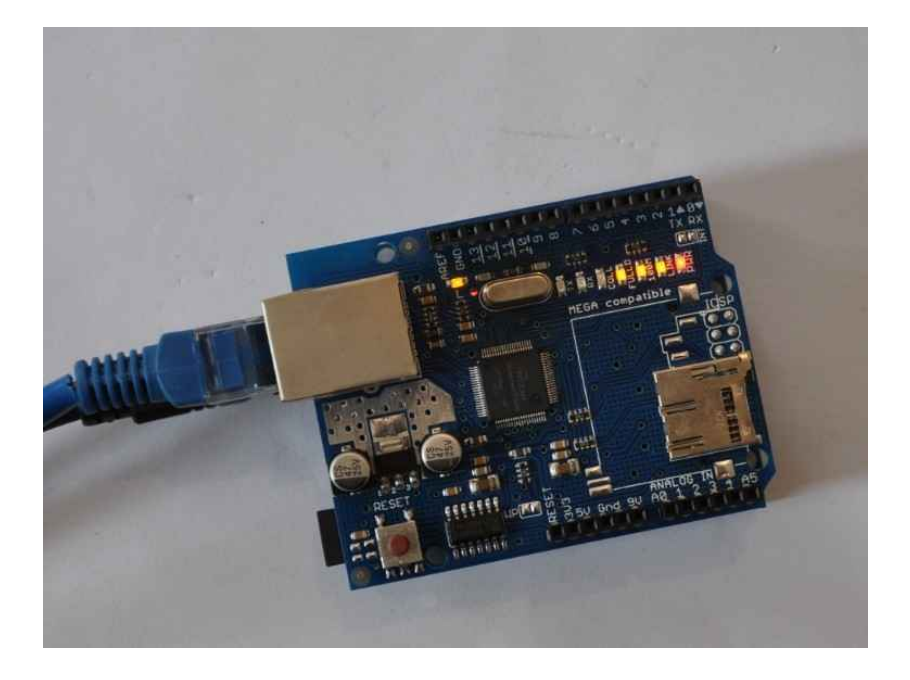

5.Now you can PING the W5100

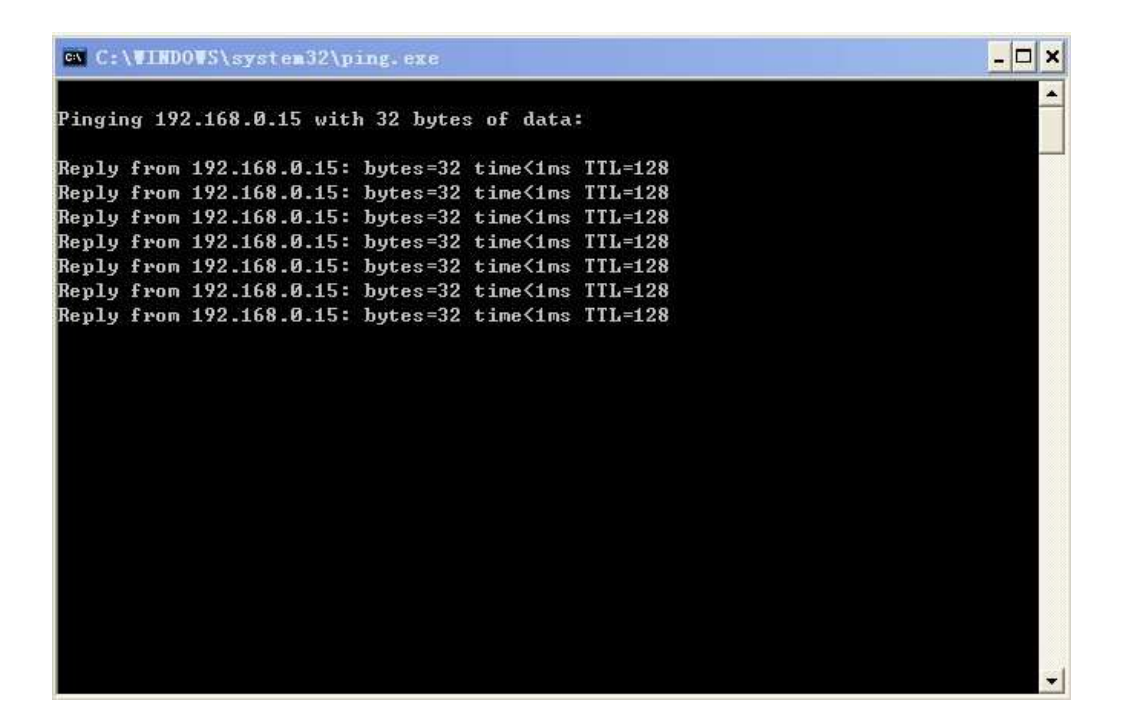

6.Visit http://192.168.0.15/ you can see the test web page

| 🌈 http://192.168.0.15/ - Vindows                                       | Internet Explorer                            |              |
|------------------------------------------------------------------------|----------------------------------------------|--------------|
| 😋 🕞 🗢 📄 http://192.168.0.15/                                           | 💌 🐼 🐓 🔀 百度一下,你就知道                            | ρ-           |
| 文件(E) 编辑(E) 查看(Y) 收藏夹(A) 工                                             | 具 (I) 帮助 (II)                                |              |
| 🖕 收藏夹 🛛 🚔 🔽 httpju. atpanel. com                                       | . 👩 建议网站 👻 🔊 网页快讯库 👻 📑 89283c645b84a106eaf8f |              |
| Attp://192.168.0.15/                                                   | 🚺 🔹 🗟 🔹 🗔 🔹 页面 🕑 - 安全 🕲 - 工具 🕘 - 🜘           | <b>∂</b> • " |
| welcome to tinyos electronics<br>//*********************************** | *****<br>*****                               | 2            |
| 完成                                                                     | 💽 Internet 🥢 🗸 1009                          | x •          |